## **INTRODUCTION**

This document describes how to install the U1000 software in Windows XP. The software may be distributed on different types of media, such as CDs or memory sticks, etc. On any media, go to the U1000Install folder to perform the installation.

## **BACKUP VMP FOLDER**

- 1. Go to C:\Program Files\Verimation on the gage computer.
- 2. Rename the VMP folder so the uninstall and install programs do not see it (this is to prevent uninstall from removing certain files you may want to keep like VTIRuntimePermissions.dat and VMTInit.xml).

## PRIOR VERSION UNINSTALL

If loading a new version of the U1000 it is best to uninstall the prior version first.

- 1. From the XP Start menu, click on Control Panel.
- 2. When the Control Panel directory comes up double-click on Add or Remove Programs.
- 3. Find VerimetU1000 in the list, click on it to expand it, and then click the Remove button.
- 4. After the Uninstall runs, navigate to C:\Program Files\Verimation\VerimetU1000 and delete any files that remain in the folder.

## **U1000 PROGRAM INSTALL**

- 1. Make sure no other programs are running, and from the Start menu choose Run.
- 2. Click the Browse button and navigate to the ..\U1000Install\U1000Setup folder.
- 3. Select SETUP.EXE and click the Open button (or double-click on SETUP.EXE)
- 4. Choose OK in the Run dialog box
- 5. If the setup notifies you that the .NET Framework is <u>not</u> installed, do step 6, otherwise continue at step 7 (NOTE: If you are prompted to install the .NET Framework from the Internet click NO).
- 6. Navigate into the NET1.1Redist folder and double-click on dotnetfx.exe and follow the on-screen instructions to install the .NET framework. Re-run the set starting at step 1.
- 7. When the Welcome screen shows up, click Next to continue.
- 8. In the Select Installation Folder screen, choose the radio button "Everyone".
- 9. Click Next to accept the default location (should be C:\Program Files\Verimation\VerimetU1000).
- 10. In the Confirm Installation screen click Next to start the install.
- 11. When the Installation Complete screen show up, click Close to finish.